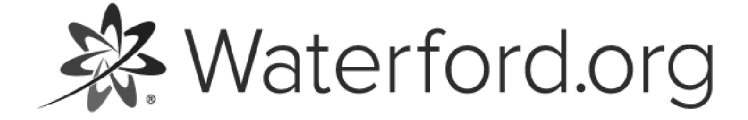

HELP.WATERFORD.ORG

# 10 articles

Export by HelpDocs

# Introduction to Waterford Reports

Waterford Reading Academy, Waterford Early Learning, and Waterford Early Learning: SmartStart provide teachers and administrators with real-time data on student usage, progress, and scores. Each report is displayed in a gray font for optimized readability.

The reports you can generate through Waterford Manager vary based on your role:

District and School Administrator Reports: Completion and Usage
Teacher Reports: Completion, Usage, Placement, Area of Difficulty, Weekly Scores, and Objective Details

If you'd like a PDF of the Reports Help Guide to download or print, <u>click here</u> <u>(https://files.helpdocs.io/uufzl24u09/other/1571756960151/waterford-10-articles-1571756936.pdf)</u>.

Here's a list of links that answer common questions while using Waterford Reports:

Where can I find a list of Waterford Reports? (https://help.waterford.org/waterford-report-list)
How do I export (https://help.waterford.org/waterford-reports/exporting-reports) or generate (/waterford-reports/generating-reports) Reports?

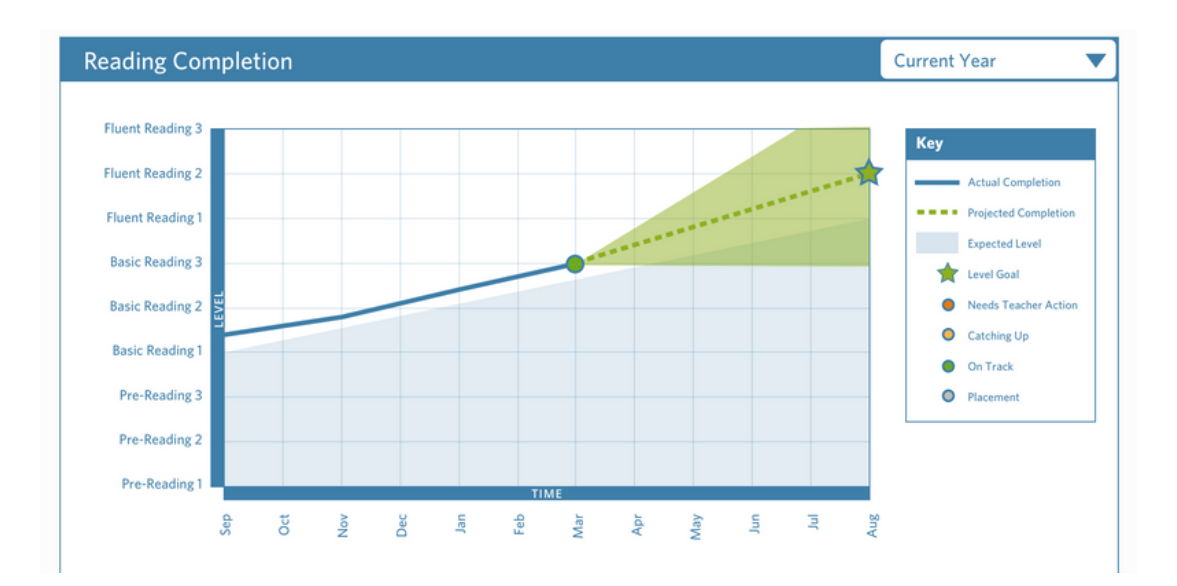

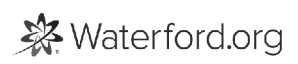

### **Generating Reports**

To view a report, you need to first generate it in Waterford Manager. To generate a report:

- 1 Log in to Waterford Manager and go to **Reports**.
- 2 Select a **District**, **School** or **Class**.

At the class level, you can check the box next to the student names (or the box in the header to select all students) for more report options.

1 Select the type of report you want to generate.

Objective Details reports can only be generated for individual students.

- 1 Select your preferred report options. If you want to generate individual reports, for example, you must select at least one student before generating the report.
- 2 Click Generate.

| Ø STUDENTS                                           | DASHBOARDS              |                        | 🔮 STAFF            |
|------------------------------------------------------|-------------------------|------------------------|--------------------|
| _                                                    |                         |                        |                    |
| Rocking School District                              | Rocking School District |                        |                    |
| <ul> <li>Mr. Harrison</li> <li>Mr. Lennon</li> </ul> | i District. Pro         | gress 🕕 Projection 🙆 🕼 | moletion. 🌀 Veope. |
| Mr. McCartney                                        | School                  |                        |                    |
| . Mrs. One                                           | Beatles Elementary      |                        |                    |
| Mr. Starr                                            | Eagles Elementary       |                        |                    |
| P 🔹 Eagles Elementary                                | Elove Elementary        |                        |                    |
| P 😫 Floyd Elementary                                 | Led Zeppelin Elementary |                        |                    |
| Elementary                                           | Marley Elementary       |                        |                    |
| Mariey Elementary                                    |                         |                        |                    |
|                                                      |                         |                        |                    |
|                                                      |                         |                        |                    |
|                                                      |                         |                        |                    |
|                                                      |                         |                        |                    |
|                                                      |                         |                        |                    |

# **Exporting Reports**

Exporting Waterford Reports allows you to save reports as shareable files, which you can then keep on your computer or print for your own use. To export a report:

- 1 Generate a report using the above instructions.
- 2 Hover over the **Export** button in the top-right corner.
- 3 Select your desired format for your report (PDF, XLSX, DOCX, etc).

| i Waterford |                              |                   |                             |                           |                            | P                        | age | 1   | of 8     |     |               |                |              |           |     |                   |    | Export                                           |
|-------------|------------------------------|-------------------|-----------------------------|---------------------------|----------------------------|--------------------------|-----|-----|----------|-----|---------------|----------------|--------------|-----------|-----|-------------------|----|--------------------------------------------------|
|             | Usage Rep<br>Waterford Early | ort<br>Learning   | Reading                     |                           |                            |                          |     |     |          |     |               |                |              |           |     | Aug 2018 - May 20 | 19 | PDF<br>Excel (Paginated)<br>Excel<br>CSV<br>DOCX |
|             | Class                        | Total<br>Students | Average<br>Usage<br>Minutes | Total<br>Usage<br>Minutes | School<br>Usage<br>Minutes | Home<br>Usage<br>Minutes | Aug | Sep | A<br>Oct | Nov | e minu<br>Dec | ites pe<br>Jan | r mon<br>Feb | th<br>Mar | Apr | May               |    | RTF                                              |
|             | Class 1                      | 4                 | 17                          | 66                        | 66                         | 0                        | 17  | 11  |          |     |               |                |              |           |     |                   |    | ODS<br>VLSV (Paginated)                          |
|             | Class 2                      | 17                | 79                          | 1346                      | 1346                       | 0                        | 43  | 37  |          |     |               |                |              |           |     |                   |    | XLSX (raginated)                                 |
|             | Class 3                      | 1                 | 63                          | 63                        | 63                         | 0                        |     | 63  |          |     |               |                |              |           |     |                   |    | PPTX                                             |

# **Objective Details Reports**

**Objective Details Reports** allow you to get deeper insights into a student's performance. All objectives encountered during the time frame appear on the report, along with the following information:

- Latest Score
- Latest Attempt Date
- Number of Attempts
- Average Score
- Pass/Fail Status

Objectives are grouped by **Skill Areas** and organized by strands. The learning branches match the color schemes in all other reports.

| Student<br>Grade         Completion Level         Au         Sep         Oct         Nov         Dec         Jan         Feb         Mar         Apr         Mar           K         Pre-Reading 1         12         2         1         6         6         6         6         6         6         6         6         6         6         6         6         6         6         6         6         6         6         6         6         6         6         6         6         6         6         6         6         6         6         6         6         6         6         6         6         6         6         6         6         6         6         6         6         6         6         6         6         6         6         6         6         6         6         6         6         6         6         6         6         6         6         6         6         6         6         6         6         6         6         6         6         6         6         6         6         6         6         6         6         6         6         6         6         6         6                                                                                                    |     |     |     |     |     |     |     |       |           |           | Early Learning: Reading      | Waterford        |
|----------------------------------------------------------------------------------------------------|-----|-----|-----|-----|-----|-----|-----|-------|-----------|-----------|------------------------------|------------------|
| Student         Completion Level         No         No         Dec         Jan         Feb         Mar         Apr         Mar           K         Pre-Reading 1         12         Z         1         Image: State State St                                                                                                    |     |     |     |     |     |     |     | month | of each   | t the end | of students in each level at | Number o         |
| K         Pre-Reading 1         1Z         Z         1         I         I                                                                                                    | Мау | Apr | Mar | Feb | Jan | Dec | Nov | Oct   | Sep       | Aug       | Completion Level             | Student<br>Grade |
| Pre-Reading 2       1       12       8       Z       I       I       I         Pre-Reading 3       I       I <td< td=""><td></td><td></td><td></td><td></td><td></td><td></td><td></td><td>1</td><td>Z</td><td>17</td><td>Pre-Reading 1</td><td>к</td></td<>                                                                                                    |     |     |     |     |     |     |     | 1     | Z         | 17        | Pre-Reading 1                | к                |
| Pre-Reading 3       10       12       I       I       I         Basic Reading 1       I       I                                                                                                    |     |     |     |     |     |     | Z   | 8     | <u>12</u> | 1         | Pre-Reading 2                |                  |
| Basic Reading 1     Image: Comparison of the sector of the sector of the s |     |     |     |     |     |     | 12  | 10    |           |           | Pre-Reading 3                |                  |
| Basic Reading 2     Image: Comparison of the comparison of the comparison of |     |     |     |     |     |     |     |       |           |           | Basic Reading 1              |                  |
| Basic Reading 3                                                                                                    |     |     |     |     |     |     |     |       |           |           | Basic Reading 2              |                  |
|                                                                                                    |     |     |     |     |     |     |     |       |           |           | Basic Reading 3              |                  |
| Fluent Reading 1                                                                                                    |     |     |     |     |     |     |     |       |           |           | Fluent Reading 1             |                  |
| Fluent Reading 2                                                                                                    |     |     |     |     |     |     |     |       |           |           | Fluent Reading 2             |                  |
| Fluent Reading 3                                                                                                    |     |     |     |     |     |     |     |       |           |           | Fluent Reading 3             |                  |

### **Progress Reports**

#### **Class Progress Reports**

**Class Progress Reports** provide the completion rate per student towards the end-of-year goal for a specific course. Each one displays the following information:

• School Minutes: the amount of time a student has worked on Waterford programs in school

• Home Minutes: the amount of time a student has worked on Waterford programs at home

• **Days**: the number of days a student has used Waterford programs (including weekends and holidays)

• Starting Level: the student's level at the program start date

• Current Level: the level a student has reached so far

• Goal Level: the level a student plans to reach by the program end date

• **Progress Towards Goal**: the percentage of the goal a student has currently reached from the starting level

• **Objectives Remaining**: the number of objectives a student has left to complete before they reach the goal level

| Student Name               | School<br>Minutes | Home<br>Minutes | Days | Start Level         | Current Level        | Goal Level            | Progress<br>Towards Goal | Objectives<br>Remaining |
|----------------------------|-------------------|-----------------|------|---------------------|----------------------|-----------------------|--------------------------|-------------------------|
| Proj., Signa Latit, Albert | 18                | 0               | 1    | Pre-Reading 1<br>2% | Pre-Reading 3<br>59% | Pre-Reading 3<br>100% | 84%                      | 59                      |
| No., 101 1.00, 100         | 19                | 0               | 1    | Pre-Reading 1<br>2% | Pre-Reading 2<br>25% | Pre-Reading 3<br>100% | 33%                      | 254                     |
| 1                          | 19                | 0               | 1    | Pre-Reading 1<br>2% | Pre-Reading 3<br>51% | Pre-Reading 3<br>100% | 81%                      | 70                      |
| Proj. Spill Lon., Josep    | 0                 | 0               | 0    | Pre-Reading 1<br>2% | Pre-Reading 2<br>30% | Pre-Reading 3<br>100% | 35%                      | 247                     |
| No. Jong Lot, July         | 20                | 0               | 1    | Pre-Reading 1<br>2% | Pre-Reading 2<br>34% | Pre-Reading 3<br>100% | 37%                      | 241                     |
| ing, balancian, make       | 25                | 0               | 1    | Pre-Reading 1<br>2% | Pre-Reading 2<br>68% | Pre-Reading 3<br>100% | 50%                      | 191                     |

#### Weekly Progress Reports

**Weekly Progress Reports** provide the same information as **Class Progress Reports** for single or multiple students within a classroom.

|              |                    | _                 |                 |      |                       |                 |                         |                                      |                                     |
|--------------|--------------------|-------------------|-----------------|------|-----------------------|-----------------|-------------------------|--------------------------------------|-------------------------------------|
| Student Name | Week<br>Start Date | School<br>Minutes | Home<br>Minutes | Days |                       | Towards<br>Goal | Objectives<br>Remaining | Highest Score                        | Lowest Score                        |
|              | Start              |                   |                 |      | Pre-Reading 1<br>2%   |                 | 385                     |                                      |                                     |
|              | 9/24/18            | 148               | 0               | 5    | Pre-Reading 2<br>64%  | 48%             | 197                     | Comprehension and<br>Vocabulary 92%  | Phonological Awarenes<br>61%        |
|              | 10/1/18            | 96                | 0               | 3    | Pre-Reading 2<br>85%  | 56%             | 166                     | Comprehension and<br>Vocabulary 86%  | Phonological Awarenes<br>36%        |
|              | 10/8/18            | 84                | 0               | 4    | Pre-Reading 3<br>4%   | 64%             | 137                     | Comprehension and<br>Vocabulary 100% | Phonics 28%                         |
|              | 10/15/18           | 32                | 0               | 2    | Pre-Reading 3<br>10%  | 66%             | 129                     | Phonological Awareness<br>100%       | Phonics 93%                         |
|              | 10/22/18           | 86                | 0               | 4    | Pre-Reading 3<br>25%  | 71%             | 108                     | Comprehension and<br>Vocabulary 80%  | Phonics 47%                         |
|              | 10/29/18           | 64                | 0               | 4    | Pre-Reading 2<br>68%  | 50%             | 191                     | Comprehension and<br>Vocabulary 80%  | Phonological Awarenes<br>35%        |
|              | 11/5/18            | 113               | 0               | 5    | Pre-Reading 3<br>29%  | 73%             | 101                     | Comprehension and<br>Vocabulary 90%  | Phonics 70%                         |
|              | 11/12/18           | 73                | 0               | 3    | Pre-Reading 3<br>38%  | 77%             | 88                      | Comprehension and<br>Vocabulary 80%  | Phonological Awarenes<br>64%        |
|              | 11/19/18           | 0                 | 0               | 0    | Pre-Reading 3<br>38%  | 77%             | 88                      |                                      |                                     |
|              | 11/26/18           | 18                | 0               | 1    | Pre-Reading 3<br>40%  | 77%             | 86                      | Phonics 70%                          | Phonological Awarenes<br>51%        |
|              | 12/3/18            | 0                 | 0               | 0    | Pre-Reading 3<br>40%  | 77%             | 86                      |                                      |                                     |
|              | 12/10/18           | 0                 | 0               | 0    | Pre-Reading 3<br>40%  | 77%             | 86                      |                                      |                                     |
|              | Goal               | 75                | 0               | 5    | Pre-Reading 3<br>100% | 100%            |                         |                                      |                                     |
| 1            | Start              |                   |                 |      | Pre-Reading 1<br>2%   |                 | 385                     |                                      |                                     |
|              | 9/24/18            | 67                | 0               | 4    | Pre-Reading 2<br>12%  | 28%             | 274                     | Phonics 91%                          | Phonological Awarenes<br>70%        |
|              | 10/1/18            | 65                | 0               | 3    | Pre-Reading 2<br>9%   | 27%             | 278                     | Comprehension and<br>Vocabulary 90%  | Phonological Awarenes<br>80%        |
|              | 10/8/18            | 71                | 0               | 4    | Pre-Reading 1<br>100% | 23%             | 292                     | Phonics 91%                          | Phonological Awarenes<br>70%        |
|              | 10/15/18           | 50                | 0               | 2    | Pre-Reading 2<br>36%  | 37%             | 238                     | Phonics 95%                          | Phonological Awarenes<br>86%        |
|              | 10/22/18           | 17                | 0               | 1    | Pre-Reading 2<br>34%  | 37%             | 241                     | Phonics 87%                          | Phonics 87%                         |
|              | 10/29/18           | 38                | 0               | 2    | Pre-Reading 2<br>33%  | 36%             | 243                     | Comprehension and<br>Vocabulary 100% | Phonological Awarenes<br>58%        |
|              | 11/5/18            | 25                | 0               | 2    | Pre-Reading 2         | 42%             | 222                     | Phonics 98%                          | Comprehension and<br>Vocabulary 90% |

#### **Filtering Progress Reports**

You can also filter the information in **Progress Reports** by the following date ranges:

- Current Week
- Last Week
- Last Two Weeks
- Last Month
- Custom Dates By Week

| Weekly I         | Progres                                      | SS                      |        |
|------------------|----------------------------------------------|-------------------------|--------|
|                  | Mr. Harris<br>Reports                        | son<br>Reports          |        |
|                  | Course<br>SmartStart<br>Reading<br>Math & Sc | t PreK                  |        |
|                  | Date Range                                   |                         |        |
|                  | O Year-to-Da                                 | te                      |        |
|                  | C Last 4 Wee                                 | eks                     |        |
|                  | Custom da                                    | eks                     |        |
|                  | (may take u                                  | p to 5 min. to display) |        |
|                  | Start Date                                   | 13 Aug 2018             |        |
|                  | End Date                                     | 21 Sep 2018             |        |
|                  |                                              |                         |        |
| Include Transfer | Students                                     | Generate                | Cancel |

**Progress Reports** are only available on the classroom level, not school or district levels.

# **Completion Reports**

**Completion Reports** provide a month-by-month breakdown of the students in each completion level with a page break between grades. You can view this report on the district, school, or classroom level.

| A farme la gar   | A students in each lovel of | t the and | . Carach  | month |     |     |     |     |     |     |     |  |
|------------------|-----------------------------|-----------|-----------|-------|-----|-----|-----|-----|-----|-----|-----|--|
| Student<br>Grade | Completion Level            | Aug       | Sep       | Oct   | Nov | Dec | Jan | Feb | Mar | Apr | Мау |  |
| к                | Pre-Reading 1               | 17        | Z         | 1     |     |     |     |     |     |     |     |  |
|                  | Pre-Reading 2               | 1         | <u>12</u> | 8     | Z   |     |     |     |     |     |     |  |
|                  | Pre-Reading 3               |           |           | 10    | 12  |     |     |     |     |     |     |  |
|                  | Basic Reading 1             |           |           |       |     |     |     |     |     |     |     |  |
|                  | Basic Reading 2             |           |           |       |     |     |     |     |     |     |     |  |
|                  | Basic Reading 3             |           |           |       |     |     |     |     |     |     |     |  |
|                  | Fluent Reading 1            |           |           |       |     |     |     |     |     |     |     |  |
|                  | Fluent Reading 2            |           |           |       |     |     |     |     |     |     |     |  |
|                  | Fluent Reading 3            |           |           |       |     |     |     |     |     |     |     |  |
|                  | TOTAL STUDENTS              | 18        | 19        | 19    | 19  |     |     |     |     |     |     |  |

School districts who use a rostering system may see duplicate student names listed because students may be assigned to several Waterford classes within the school. The **Completion Report** will list all of the classes assigned to a student.

# Area of Difficulty Reports

#### Waterford Early Learning Area of Difficulty Reports

**Area of Difficulty Reports** contain information about which concepts your students have struggled to meet mastery requirements for over the past 45 days. It also includes the following information:

Latest Score
 Latest Attempt

Students will often have another chance to master objectives after playing additional instructional activities.

Required Score

Mastery requirements vary for each objective and will be displayed in the **Required Score** field.

#### Waterford Early Learning: SmartStart Area of Difficulty Reports

**Waterford Early Learning: SmartStart Area of Difficulty Reports** are color coded by domain in order to match the SmartStart Activity Library. If your students are having difficulty with a particular domain, go to the matching section in the **Activity Library** for additional whole-class and center-based activities to supplement the online curriculum.

# **Usage Reports**

Usage Reports provide a month-by-month breakdown of usage for all students enrolled in Waterford programs listed alphabetically. Usage will display by school at the district level, by class at the school level, and by student at the teacher level.

|                  |       | Total   | School  | Home    |     |     |     |     | Minutes | per month |     |     |     |     |
|------------------|-------|---------|---------|---------|-----|-----|-----|-----|---------|-----------|-----|-----|-----|-----|
| Student Name     | ID    | Minutes | Minutes | Minutes | Sep | Oct | Nov | Dec | Jan     | Feb       | Mar | Apr | May | Jun |
| Angie Anderson   | 12345 | 898     | 460     | 438     | 300 | 306 | 292 |     |         |           |     |     |     |     |
| Brittany Brown   | 12346 | 603     | 402     | 201     | 127 | 293 | 183 |     |         |           |     |     |     |     |
| Camille Cook     | 12347 | 890     | 890     | 0       | 283 | 315 | 292 |     |         |           |     |     |     |     |
| David Dennis     | 12348 | 943     | 928     | 15      | 324 | 314 | 305 |     |         |           |     |     |     |     |
| Emily Erickson   | 12349 | 581     | 581     | 0       | 175 | 282 | 299 |     |         |           |     |     |     |     |
| Fred Farnsworth  | 12350 | 817     | 681     | 136     | 238 | 303 | 276 |     |         |           |     |     |     |     |
| Gary Gobert      | 12351 | 884     | 566     | 318     | 293 | 283 | 308 |     |         |           |     |     |     |     |
| Henry Henry      | 12352 | 793     | 512     | 281     | 264 | 275 | 254 |     |         |           |     |     |     |     |
| Ivan Ivanovich   | 12353 | 772     | 745     | 27      | 224 | 253 | 295 |     |         |           |     |     |     |     |
| leff Jefferson   | 12354 | 547     | 547     | 0       | 248 | 152 | 147 |     |         |           |     |     |     |     |
| Kristen Kokkonen | 12355 | 767     | 663     | 10.4    | 307 | 257 | 203 |     |         |           |     |     |     |     |
| Lily Lund        | 12356 | 853     | 780     | 73      | 278 | 275 | 300 |     |         |           |     |     |     |     |
|                  |       |         |         |         |     |     |     |     |         |           |     |     |     |     |
|                  |       |         |         |         |     |     |     |     |         |           |     |     |     |     |
|                  |       |         |         |         |     |     |     |     |         |           |     |     |     |     |

Waterford

At the school and district levels, you can drill down in the report to lower levels by clicking on the school or class name.

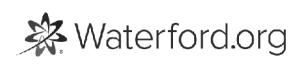

### **Placement Reports**

**Placement Reports** generate a class summary of every student's performance on the placement test for Waterford Early Learning courses.

| de:                                                                                                    |                | BR: Basic Reading<br>FR: Fluent Read | ng<br>ling                |                               |                   |         |
|----------------------------------------------------------------------------------------------------|----------------|--------------------------------------|---------------------------|-------------------------------|-------------------|---------|
| Student                                                                                                    | Date Completed | Phonics                              | Phonological<br>Awareness | Comprehension &<br>Vocabulary | Language Concepts | Fluency |
| Ligos Last, Hone                                                                                                    | 13 Aug 2018    | PR 1                                 | PR 1                      | PR 1                          | PR 1              |         |
| A DESCRIPTION OF THE OWNER.                                                                                                    | 22 Aug 2018    | PR 1                                 | PR 1                      | PR 1                          | PR 1              |         |
| a dealer set, so the                                                                                                    | 15 Aug 2018    | PR 3                                 | PR 1                      | PR 2                          | PR 1              |         |
| a feel to a party                                                                                                    | 28 Aug 2018    | PR 1                                 | PR 1                      | PR 1                          | PR 1              |         |
| , respectively, respect, o                                                                                                    | 15 Aug 2018    | PR 1                                 | PR 1                      | PR 1                          | PR 1              |         |
| (halves Last, mally                                                                                                    | 15 Aug 2018    | PR 1                                 | PR 1                      | PR 1                          | PR 1              |         |
| Justilia Last, addre                                                                                                    | 13 Aug 2018    | PR 3                                 | PR 1                      | PR 2                          | PR 1              |         |
| (Binte Loss, News                                                                                                    | 15 Aug 2018    | PR 2                                 | PR 1                      | PR 2                          | PR 1              |         |
| And Long Agence                                                                                                    | 13 Aug 2018    | PR 1                                 | PR 1                      | PR 1                          | PR 1              |         |
| patient Lasse, diversion                                                                                                    | 15 Aug 2018    | PR 3                                 | PR 1                      | PR 2                          | PR 1              |         |
| (and the Long, Sound                                                                                                    | 14 Aug 2018    | PR 1                                 | PR 1                      | PR 1                          | PR 1              |         |
| and the second second s | 11 Sep 2018    | PR 1                                 | PR 1                      | PR 1                          | PR 1              |         |
| phile Loss, colline                                                                                                    | 15 Aug 2018    | PR 1                                 | PR 1                      | PR 1                          | PR 1              |         |
| (help Last, presty                                                                                                    | 15 Aug 2018    | PR 1                                 | PR 1                      | PR 1                          | PR 1              |         |
|                                                                                                    | 22 Aug 2018    | PP 3                                 | PR 1                      | PR 2                          | DD 1              |         |

Only Waterford Early Learning students take placement tests. This report is unavailable for SmartStart teachers.

### Weekly Scores Reports

**Weekly Scores Reports** display the average individual weekly score per strand for the previous nine weeks. Scores below 80% will be highlighted.

| verage We        | ekly Scores        |         |                           |                               |                      | Mr. Harri |
|------------------|--------------------|---------|---------------------------|-------------------------------|----------------------|-----------|
| atorford Early I | earnina: Peadina   |         |                           |                               |                      | 2017-2    |
| aterjora Early L | earning. Keaarng   |         |                           |                               |                      |           |
|                  |                    |         |                           |                               |                      |           |
| Student Name     | Week Start<br>Date | Phonics | Phonological<br>Awareness | Comprehension<br>& Vocabulary | Language<br>Concepts | Fluency   |
| Angie Anderson   | 6/4/18             | 100     | 85                        | 100                           | 100                  | 0         |
|                  | 6/11/18            | 95      | 73                        | 98                            | 100                  | 0         |
|                  | 6/18/18            | 93      | 53                        | 0                             | 100                  | 0         |
|                  | 6/25/18            | 86      | 90                        | 89                            | 0                    | 0         |
|                  | 7/2/18             | 100     | 85                        | 100                           | 100                  | 0         |
|                  | 7/9/18             | 95      | 73                        | 98                            | 100                  | 0         |
|                  | 7/16/18            | 93      | 53                        | 0                             | 100                  | 0         |
|                  | 7/23/18            | 86      | 90                        | 89                            | 0                    | 0         |
|                  | 7/30/18            | 100     | 100                       | 100                           | 100                  | 0         |
| Brittany Brown   | 6/4/18             | 98      | 72                        | 50                            | 86                   | 0         |
|                  | 6/11/18            | 20      | 85                        | 76                            | 100                  | 0         |
|                  | 6/18/18            | 93      | 53                        | 0                             | 100                  | 0         |
|                  | 6/25/18            | 86      | 90                        | 89                            | 0                    | 0         |
|                  | 7/2/18             | 98      | 72                        | 50                            | 86                   | 0         |
|                  | 7/9/18             | 20      | 85                        | 76                            | 100                  | 0         |
|                  | 7/16/18            | 93      | 53                        | 0                             | 100                  | 0         |
|                  | 7/23/18            | 86      | 90                        | 89                            | 0                    | 0         |
|                  | 7/30/18            | 100     | 100                       | 100                           | 100                  | 0         |
| Seorge Jenkins   | 6/4/18             | 98      | 72                        | 50                            | 86                   | 0         |
|                  | 6/11/18            | 20      | 85                        | 76                            | 100                  | 0         |